# 使用带DNA中心的策略配置Catalyst 9800 WLC智 能许可

## 目录

<u>简介</u> <u>先决条件</u> <u>要求</u> <u>使用的组件</u> 带DNA中心的SLUP工作流程 Catalyst 9800 WLC配置 DNA中心配置 配置智能帐户详细信息 配置许可证管理器 确认

## 简介

本文档介绍通过思科数字网络架构(DNA)中心在气隙Catalyst 9800无线局域网控制器(WLC)上使用 策略(SLUP)的智能许可。

## 先决条件

Cisco Catalyst 9800 WLC和Cisco DNA Center的基本知识。

### 要求

借助DNA中心,在Catalyst 9800 WLC上使用策略(SLUP)的智能许可需要WLC映像版本17.3.2a或更 高版本,以及DNA中心版本2.2.1或更高版本。

#### 使用的组件

- 9800 WLC 17.3.3。
- •DNA中心2.2.2.5。

本文档中的信息都是基于特定实验室环境中的设备编写的。本文档中使用的所有设备最初均采用原 始(默认)配置。如果您的网络处于活动状态,请确保您了解所有命令的潜在影响。

### 带DNA中心的SLUP工作流程

与基于AireOS的较旧控制器一样,9800 WLC本身也无需获得许可。您只需许可加入控制器的接入 点(AP)。接入点许可证使用情况需要报告给思科的智能许可证服务器(也称为思科智能软件管理器 — CSSM)。 有几种方法可以实现此目标。在无线企业网络中,WLC通常在没有互联网接入的情 况下被气隙隔开。这使得向CSSM报告AP许可证使用情况变得困难。本文假设WLC是气隙的,并且 DNA中心可通过TCP端口80和443访问CSSM。 注意:与AireOS WLC不同,未正确许可的9800 WLC即使在评估许可证到期后仍继续运行。

AP加入WLC后,许可证消费信息以RUM/使用报告的形式存储在设备上的安全位置。思科DNA中心 从WLC中提取这些报告,并按需或定期将其上传到CSSM。每次RUM报告上传到CSSM时,DNA中 心都需要通知WLC。

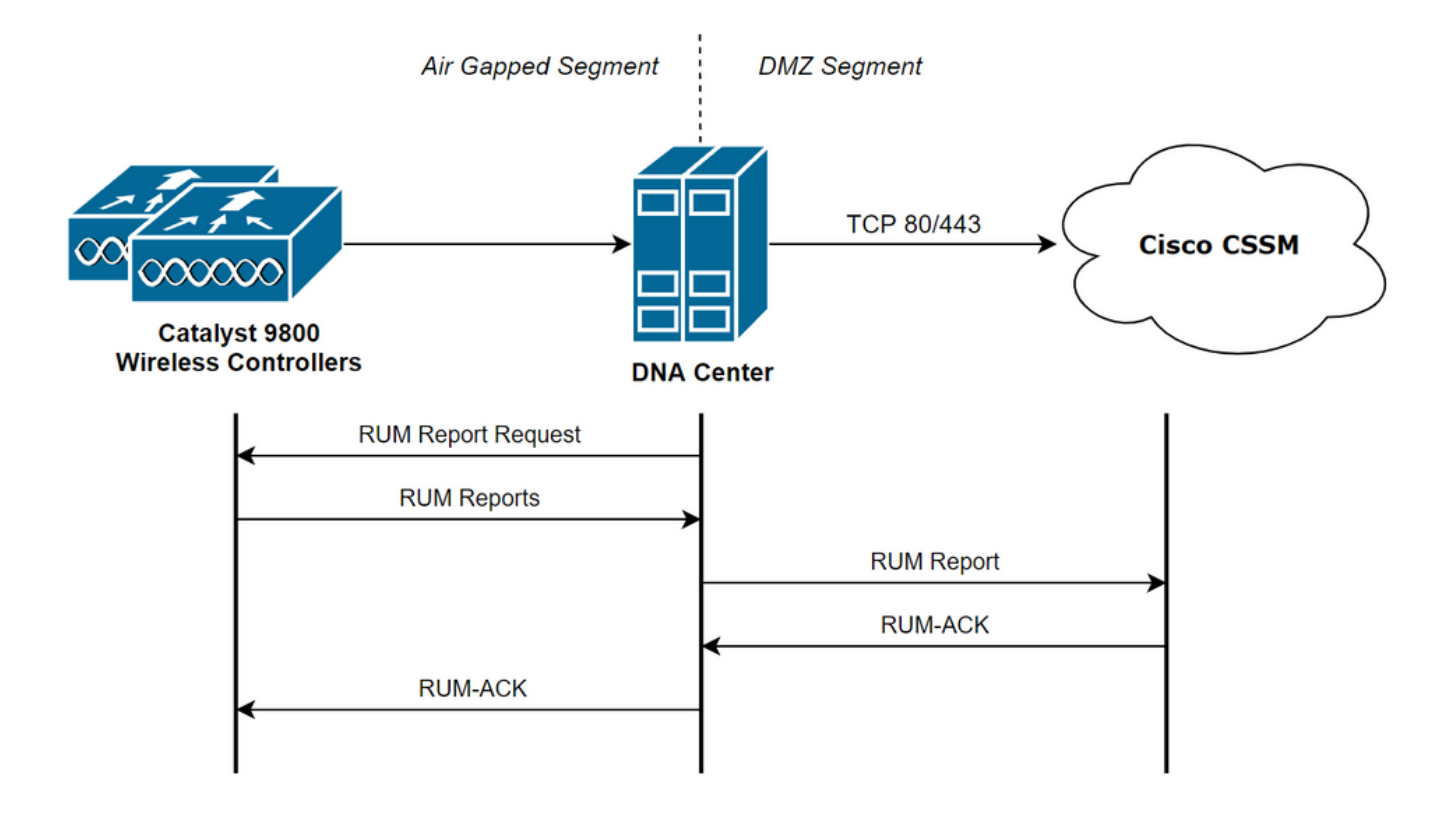

### Catalyst 9800 WLC配置

与9800端所需的许可证相关的配置最少。在WLC上配置许可证级别后,大部分工作由DNA中心处理 。

唯一的要求是将WLC添加到DNA中心设备清单并分配到站点。

由于9800部署中唯一需要许可证的是加入的接入点,确保至少有1个AP加入WLC。

选择"更改无线许可证级别"按钮时,可以在WLC Web界**面的"**许可"菜单**下更改许可证**级别:

| Licensing  |                         |                        |                                                      |                        |
|------------|-------------------------|------------------------|------------------------------------------------------|------------------------|
| General    | Service Settings        | Policy Attributes      |                                                      |                        |
| Smart Lice | nsing Status<br>duct ID | ENABLED<br>C9800-CL-K9 | Smart Licensing Using Policy<br>Unique Serial Number | ENABLED<br>9493HVIECSG |
| LICENSES   | IN USE<br>enses in use  |                        | Change Wireless License L                            | Level 🕜 Reload         |

许可证级别可以设置为基本级别或优势级别。AIR网络许可证和AIR DNA许可证的级别必须相同。 更改许可证级别需要重新加载。

| Change Wireless License Level |                       |                           |  |  |
|-------------------------------|-----------------------|---------------------------|--|--|
| License Type                  | Current Level         | Next Reload Level         |  |  |
| AIR Network License           | air-network-advantage | air-network-advantage 🗸   |  |  |
| AIR DNA License               | air-dna-advantage     | air-dna-advantage         |  |  |
| Cancel                        | Save & Relo           | bad 📓 Save without Reload |  |  |

在将WLC添加到DNA中心之前,请确保:

- 1. WLC必须通过其无线管理接口添加到DNA中心。其他带外管理接口(如GigabitEthernet0)不能使用
- 2. WLC需要配置2个aaa命令:

aaa authorization exec default

- 3. 需要启用NetCONF协议(默认使用端口830)
- 4. 需要启用简单网络管理协议(SNMP),并且需要在WLC上配置社区/用户
- 5. WLC无线管理接口和DNA中心需要能够通过端口161/162(SNMP)、830(NetCONF)和 20830(遥测)进行通信
- 有关WLC和DNA中心集成的其他信息,请参阅本文

: <u>https://www.cisco.com/c/en/us/support/docs/wireless/wireless-lan-controller-software/214587-managing-and-provisioning-non-fabric-cat.html</u>

### DNA中心配置

#### 配置智能帐户详细信息

在配置许可之前,需要将智能帐户凭证添加到DNA中心。在DNA Center Web界面中,导航至 System > Settings > Cisco Accounts > Smart Account。添加思科智能帐户的凭证:

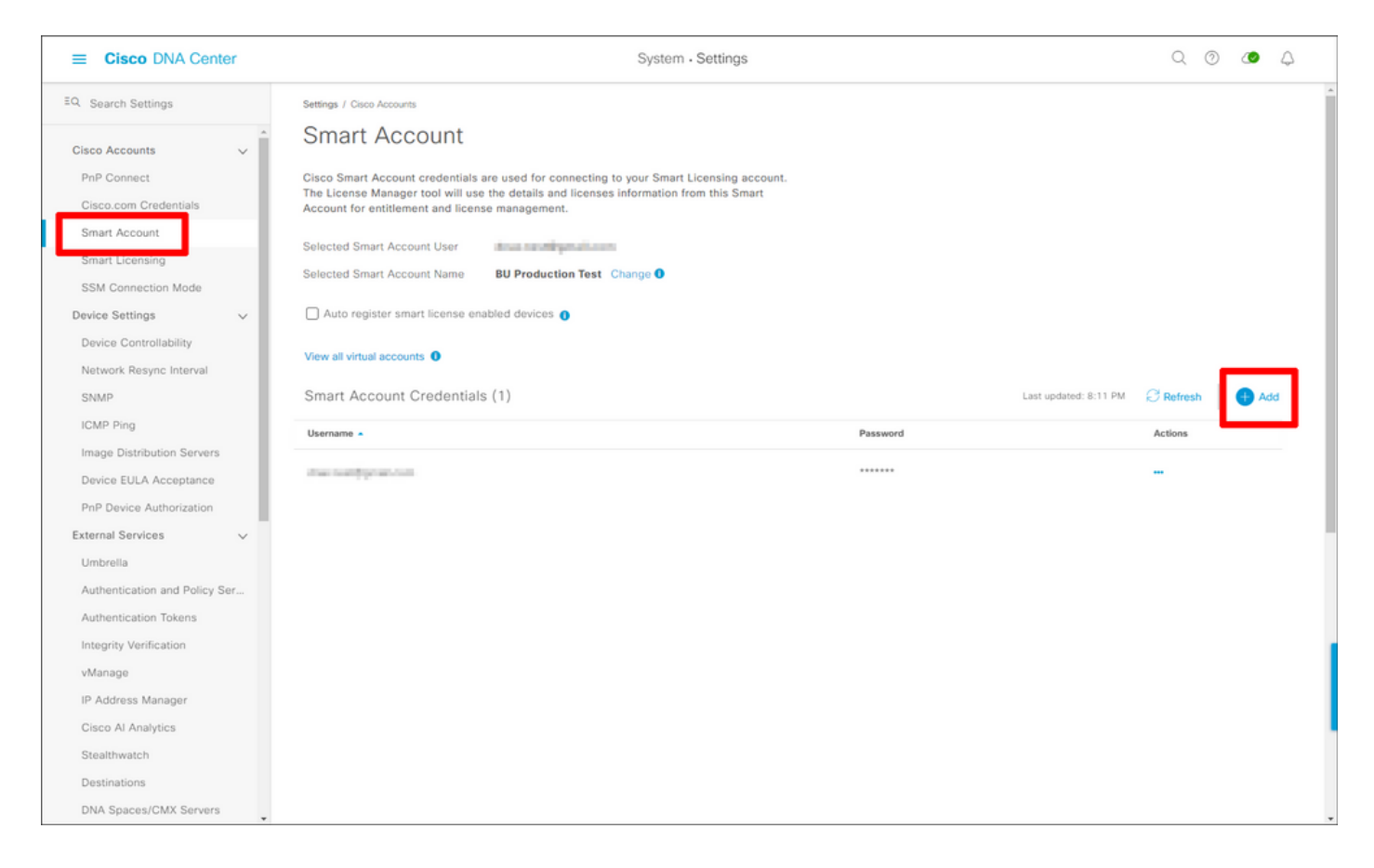

#### 配置许可证管理器

在DNA Center Web界面中,导航至Tools > License Manager。

导航至"报告和合规性"选项卡,然后选择"智能许**可合规性"工**作流:

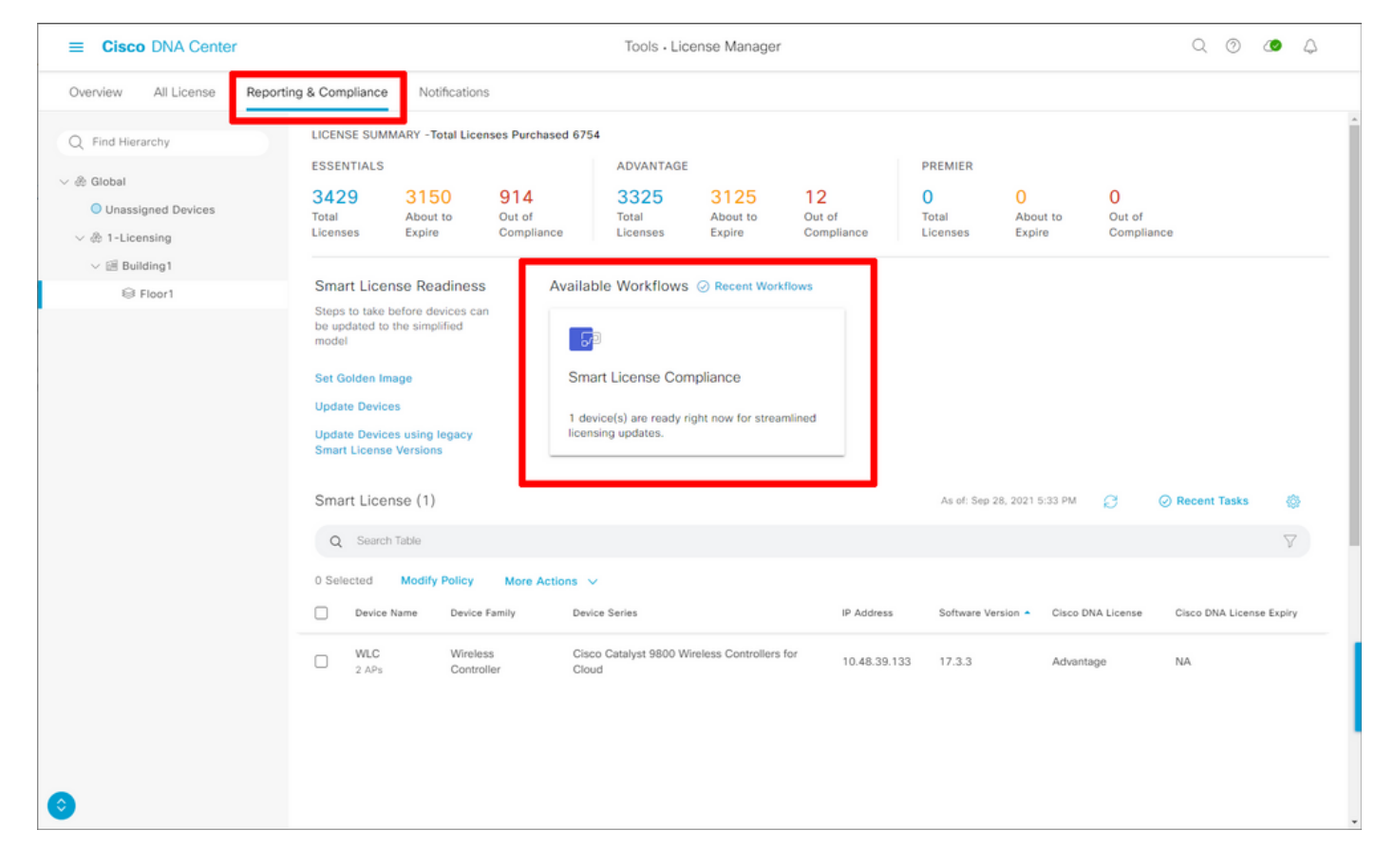

系统随即会弹出指导式工作流程向导。要开始,请选择"我们执行"。

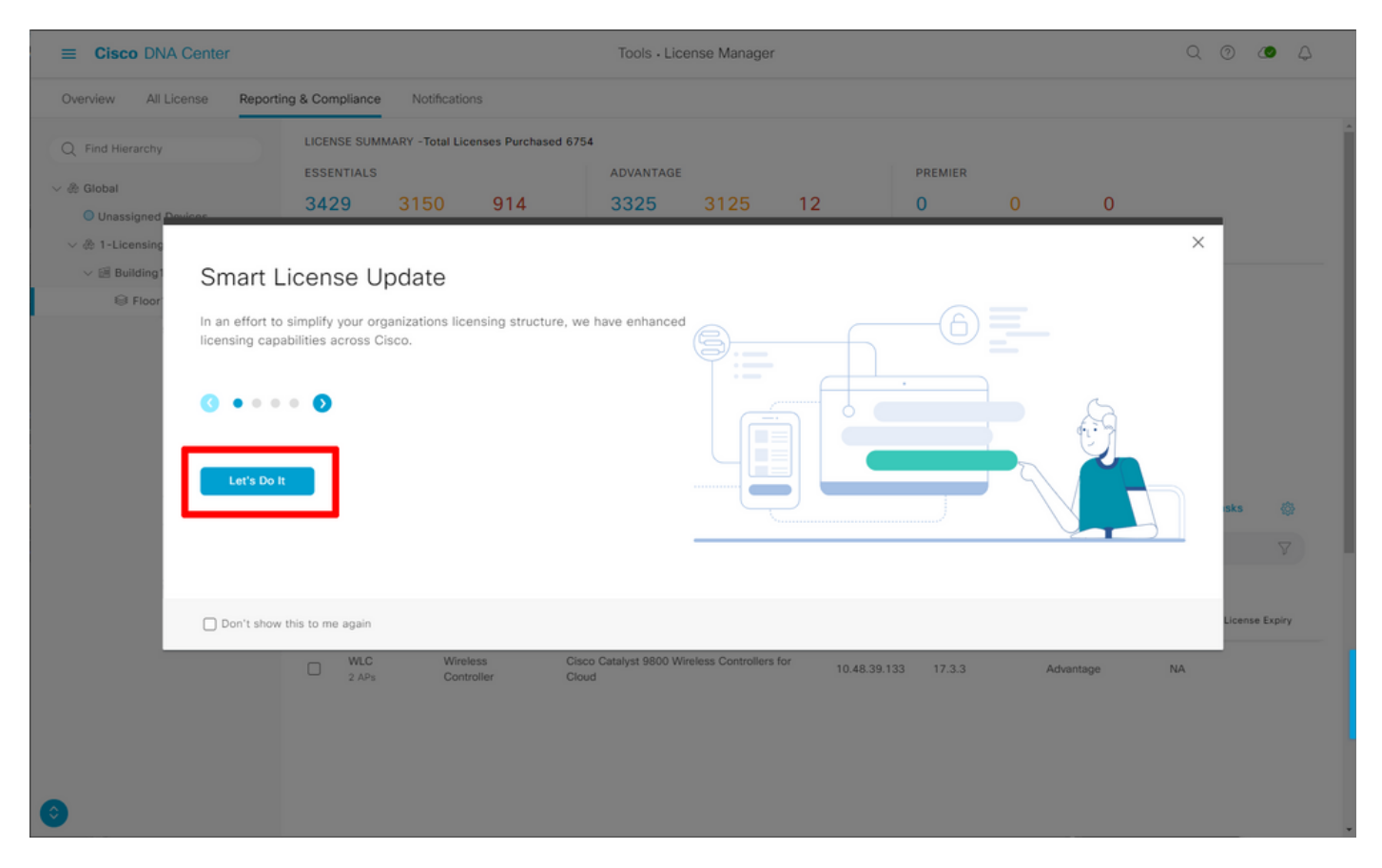

在下一步中,选择要使用的智能帐户和虚拟帐户。单击 Next(下一步)继续。

| ■ Cisco DNA Center                                                                                                    | Smart License Compliance                                                            | Q (0) 🖉 🗘 |
|----------------------------------------------------------------------------------------------------|-------------------------------------------------------------------------------------|-----------|
| Select Smart Account                                                                                                   |                                                                                     |           |
| Choose the Smart account or Virtual Account which these<br>be utilized, you may associate devices by site or by select | e Network Devices will be associated with. If multiple accounts need to tion later. |           |
| Workflow Name*<br>Started on: September 28th 2021, 5:56:17 PM                                                          |                                                                                     |           |
| Select Accounts                                                                                                    |                                                                                     |           |
| Smart Account*                                                                                                    |                                                                                     |           |
| BU Production Test V                                                                                                   |                                                                                     |           |
| Virtual Account*                                                                                                    |                                                                                     |           |
| DNAC-Licensing V                                                                                                    |                                                                                     |           |
|                                                                                                    |                                                                                     |           |
|                                                                                                    |                                                                                     |           |
|                                                                                                    |                                                                                     |           |
|                                                                                                    |                                                                                     |           |
|                                                                                                    |                                                                                     |           |
|                                                                                                    |                                                                                     |           |
|                                                                                                    |                                                                                     |           |
|                                                                                                    |                                                                                     |           |
|                                                                                                    |                                                                                     |           |
|                                                                                                    |                                                                                     |           |
|                                                                                                    |                                                                                     |           |
|                                                                                                    |                                                                                     |           |
| Exit All changes saved                                                                                                 |                                                                                     | Next      |

#### 选择站点并检查DNA中心要许可的所有WLC:

| ■ Cisco DNA Center                                                    |                                                       |                                       | Smart License Compliance                                                                                 |                  |                   | ٩                        | 0 <b>4</b> 4    |
|-----------------------------------------------------------------------|-------------------------------------------------------|---------------------------------------|----------------------------------------------------------------------------------------------------|------------------|-------------------|--------------------------|-----------------|
| Choose Sites and                                                      | Devices                                               |                                       |                                                                                                    |                  |                   |                          |                 |
| There are 1 network device(s) a<br>right now, or just a subset. If yo | across several sites whi<br>u don't link with the Cis | ch are running IO<br>sco Smart Softwa | S 17.3.2 or greater. You can choose to link all of th<br>re manager now, you may link at any time later. | lem              |                   |                          |                 |
| Q Find Hierarchy                                                      |                                                       |                                       |                                                                                                    |                  |                   |                          | 3 🕸             |
| V 🎄 Global                                                            | Q Search Table                                        | IP Address                            | Device Series                                                                                            | Software Version | Cisco DNA License | Cisco DNA License Expiry | License Mode    |
| > 🌦 1-Licensing                                                       | WLC<br>2 APs                                          | 10.48.39.133                          | Cisco Catalyst 9800 Wireless Controllers for Cloud                                                       | 17.3.3           | Advantage         | NA                       | SL              |
|                                                                       | _                                                     |                                       |                                                                                                    |                  |                   |                          |                 |
|                                                                       |                                                       |                                       |                                                                                                    |                  |                   |                          |                 |
|                                                                       |                                                       |                                       |                                                                                                    |                  |                   |                          |                 |
|                                                                       |                                                       |                                       |                                                                                                    |                  |                   |                          |                 |
|                                                                       |                                                       |                                       |                                                                                                    |                  |                   |                          |                 |
|                                                                       |                                                       |                                       |                                                                                                    |                  |                   |                          |                 |
|                                                                       |                                                       |                                       |                                                                                                    |                  |                   |                          |                 |
|                                                                       |                                                       |                                       |                                                                                                    |                  |                   |                          |                 |
|                                                                       | 1 Records                                             |                                       |                                                                                                    |                  |                   | Show Records: 25 🗸 1     | -1 < <b>0</b> > |
| Exit All changes saved                                                |                                                       |                                       |                                                                                                    |                  |                   | Back                     | Next            |

**报告间**隔可在此处修改。默认值为30天:

| Ξ | ■ Cisco DNA Center                                                                                                    |                                                     | Smart License Compliance                          |                                       | Q Ø Ø 4   |
|---|----------------------------------------------------------------------------------------------------|-----------------------------------------------------|---------------------------------------------------|---------------------------------------|-----------|
|   | Modify Policy                                                                                                    |                                                     |                                                   |                                       |           |
|   | The policy defines how often the netwo                                                                                                    | ork device(s) will report their feature usage. It ( | overrides the default policy which enables only t | ne core functionality on each device. |           |
|   | POLICY SETTINGS                                                                                                    |                                                     |                                                   |                                       |           |
| 0 | Policy Name     SLE Policy       Policy Description     NA       Policy Version     4       Smart Account     BU Production Test       Reporting Interval     30 Days       CSSM POLICY |                                                     |                                                   |                                       |           |
|   | Licenses                                                                                                    | First Report Within                                 | Report Usage Every                                | Report After Usage Change             |           |
|   | Perpetual                                                                                                    | 30 Days                                             | 60 Days                                           | 60 Days                               |           |
|   | Enforced                                                                                                    | 0 Days                                              | 90 Days                                           | 60 Days                               |           |
|   | Subscription                                                                                                    | 120 Days                                            | 150 Days                                          | 120 Days                              |           |
|   | Export                                                                                                    | 0 Days                                              | 30 Days                                           | 30 Days                               |           |
|   |                                                                                                    |                                                     |                                                   |                                       |           |
|   |                                                                                                    |                                                     |                                                   |                                       |           |
|   |                                                                                                    |                                                     |                                                   |                                       |           |
| + | Exit All changes saved                                                                                                    |                                                     |                                                   |                                       | Back Next |

### 最后一页提供许可证使用情况排入队列并报告给CSSM的所有数据和设备的摘要:

| =      | Cisco DNA          | Center                                                             | Smart License                                                         | Compliance          |                  |                   | ୍ ୦ ୪                    | •       |
|--------|--------------------|--------------------------------------------------------------------|-----------------------------------------------------------------------|---------------------|------------------|-------------------|--------------------------|---------|
| V<br>A | Sync Data          | with Cisco<br>ext' Cisco DNA Center is<br>nerated once that comple | going to retrieve the usage data from the device(s) and ther<br>etes. | send the data to CS | SM.              |                   |                          | <i></i> |
|        | Q Search Table     | 1005                                                               |                                                                       |                     |                  |                   |                          | V       |
|        | Device Name -      | Device Family                                                      | Device Series                                                         | IP Address          | Software Version | Cisco DNA License | Cisco DNA License Expiry |         |
|        | WLC<br>2 APs       | Wireless Controller                                                | Cisco Catalyst 9800 Wireless Controllers for Cloud                    | 10.48.39.133        | 17.3.3           | Advantage         | NA                       |         |
|        |                    |                                                                    |                                                                       |                     |                  |                   |                          |         |
|        |                    |                                                                    |                                                                       |                     |                  |                   |                          |         |
|        |                    |                                                                    |                                                                       |                     |                  |                   |                          |         |
|        |                    |                                                                    |                                                                       |                     |                  |                   |                          |         |
|        |                    |                                                                    |                                                                       |                     |                  |                   |                          |         |
|        |                    |                                                                    |                                                                       |                     |                  |                   |                          |         |
|        |                    |                                                                    |                                                                       |                     |                  |                   |                          |         |
| 1      | Records            |                                                                    |                                                                       |                     |                  | Show              | Records: 25 🗸 1 - 1 <    | 0 >     |
| Ð      | Exit All changes s | aved                                                               |                                                                       |                     |                  |                   | Back                     | lext    |
|        |                    |                                                                    |                                                                       |                     |                  |                   |                          |         |

单击Next开始同步许可证使用数据并观察实时状态。完成同步并从CSSM云获取确认至少需要4分钟

| ≡ Cis                          | sco DNA Center                                                                                                    |                                                 | nart License Compliance                    |        |
|--------------------------------|----------------------------------------------------------------------------------------------------|-------------------------------------------------|--------------------------------------------|--------|
| Sum<br>These a<br>S<br>re<br>O | Imary<br>In the following operations performed in this flow<br>Syncing Data<br>Rending device license usage data to CSSM. The f<br>requests queued for processing on CSSM.<br>Inversal Sync Progress<br>Fetching Usage Report | ;<br>ime taken to sync this data depend         | ds on the size of usage data and number of |        |
| >                              | Device ~<br>WLC(10.48.39.133)<br>Uploading Usage Report<br>Provisioning Acknowledgement                                                                                                    | Status  Usage reports collection is in progress |                                            |        |
| € Exit                         | All changes saved                                                                                                    |                                                 |                                            | Finish |

绿色表示成功。选择**Finish**以完成工作流:

| = | Cisco DN       | NA Center                   |                                                                                                    | Smart License Compliance | Q (0) 🖉 🗘 |
|---|----------------|-----------------------------|----------------------------------------------------------------------------------------------------|--------------------------|-----------|
|   | Overall S      | Sync Progress               |                                                                                                    |                          | ĺ         |
|   |                |                             |                                                                                                    | •                        |           |
|   | ~ 🥏 F          | etching Usage Report        |                                                                                                    |                          |           |
|   |                | Device -                    | Status                                                                                                    |                          |           |
|   |                | WLC(10.48.39.133)           | <ul> <li>Usage consumption report<br/>collected from device<br/>successfully</li> </ul>                                                 |                          |           |
|   | ~ 🧿 U          | Iploading Usage Report      |                                                                                                    |                          |           |
|   |                | Device 🔺                    | Status                                                                                                    |                          |           |
|   |                | WLC(10.48.39.133)           | <ul> <li>Usage consumption reports<br/>uploaded to Cisco SSM Cloud<br/>and received acknowledgement<br/>from Cisco SSM Cloud</li> </ul> |                          |           |
|   | ~ 🧿 P          | rovisioning Acknowledgement |                                                                                                    |                          |           |
|   |                | Device 🔺                    | Status                                                                                                    |                          |           |
|   |                | WLC(10.48.39.133)           | <ul> <li>Provisioned usage consumption<br/>report's acknowledgement to<br/>device</li> </ul>                                            |                          |           |
|   |                |                             |                                                                                                    |                          |           |
| Ð | Exit All chang | jes saved                   |                                                                                                    |                          | Finish    |
| L |                |                             |                                                                                                    |                          |           |

# 确认

**许可证**管理器页面的"概述"选项卡显示当前许可证消耗:

| E Cisco DNA Center                                                      | Tools - License Manage | r             |                                            |                 | Q        | 0 0        | ۵ ۵     |     |
|-------------------------------------------------------------------------|------------------------|---------------|--------------------------------------------|-----------------|----------|------------|---------|-----|
| Overview All License Reporting & Compliance Notifications               |                        | Smart         | Account : BU Production Test 0             | Virtual Account |          |            |         | ~ 1 |
| Switches Routers WLC ISE                                                |                        |               |                                            |                 |          |            |         |     |
|                                                                         |                        |               |                                            | Last            | updated  | t: 6:22 pm | C Refre | sh  |
| Adventage: 3.100 6200 Essentials: 3.100<br>Purchased Cisco DNA Licenses |                        |               | 2<br>Arvantage: 2<br>Used Cisco DNA Licens | 505             |          |            |         |     |
| Wireless Controller                                                     |                        |               |                                            | Used AP Lice    | nses     |            |         |     |
| Device Series *                                                         | Total Devices          | Connected APs | Cisco DNA                                  | Netwo           | rk/Legac | y          |         |     |
| Cisco Catalyst 9800 Wireless Controllers for Cloud                      | 1                      | 2             | 2                                          | 2 Net           | vork     |            |         |     |
| Wireless Cisco DNA License Timeline                                     |                        |               |                                            |                 |          |            |         |     |

在Catalyst 9800端,导航至Licensing > Service Settings,并验证连接模式是否设置为Air Gap:

### Licensing

| General  | Service Se | Policy Attributes |           |
|----------|------------|-------------------|-----------|
| CSSM Cor | nnectivity | Connection Mode   | Air Gap 🔻 |
|          |            | Air Gap Feature   | ENABLED   |